## MELSOFT MT Works2

# **Installation Instructions**

## **Before Using the Product**

Please read this document before use. Keep the document in a safe place for future reference. Make sure that the end users read the document.

For the precautions on using MELSOFT MT Works2, refer to the following manual MELSOFT MT Works2 Setup Guidance

#### A Notice

\* Reprinting or reproducing the part or all of the contents of this document in any form for any purpose without the permission of Mitsubishi Electric Corporation is strictly forbidden.

- \* Although we have made the utmost effort to follow the revisions of the software and hardware, in some cases, unsynchronized matter may occur
- \* The information in this document may be subject to change without notice.

## **Operating Environment**

| item                         |                 | Contents                                                                                                    |                                                                               |  |
|------------------------------|-----------------|----------------------------------------------------------------------------------------------------|-------------------------------------------------------------------------------|--|
| Personal computer            |                 | A personal computer on which Windows <sup>®</sup> operates                                                                                                    |                                                                               |  |
|                              | CPU             | Windows <sup>®</sup> 11                                                                                                    | 2 or more cores on a compatible 64-bit processor or<br>System on a Chip (SoC) |  |
|                              |                 | Other than Windows <sup>®</sup> 11                                                                                                    | Intel <sup>®</sup> Core™ 2 Duo 2 GHz or faster recommended                    |  |
|                              | Required memory | Windows <sup>®</sup> 11                                                                                                    | 4GB or more recommended                                                       |  |
|                              |                 | Other than Windows <sup>®</sup> 11                                                                                                    | For 64-bit edition: 2 GB or more<br>For 32-bit edition: 1 GB or more          |  |
| Available hard disk capacity |                 | For installation: 13 GB or more free hard disk capacity<br>For operation: 512 MB or more free virtual memory capacity                                                                                                    |                                                                               |  |
| Monitor                      |                 | Resolution 1024 x 768 pixels or higher                                                                                                    |                                                                               |  |
| OS<br>(English version)      |                 | Microsoft® Windows® 11 Home Operating System  Microsoft® Windows® 11 Pro Operating System  Microsoft® Windows® 11 Enterprise Operating System  Microsoft® Windows® 11 Education Operating System  Microsoft® Windows® 10 Home Operating System  Microsoft® Windows® 10 Pro Operating System  Microsoft® Windows® 10 Enterprise Operating System  Microsoft® Windows® 10 Enterprise Operating System  Microsoft® Windows® 10 Io Tenterprise 2016 LTSB  Operating System (Note-1) |                                                                               |  |

(Note-1): Only the 64-bit edition is supported.

- For Windows® 11, if .NET Framework 3.5 (includes .NET 2.0 and 3.0) and .NET Framework 4.8 Advanced Services have been disabled, you need to enable them
- For Windows® 10, if .NET Framework 3.5 (includes .NET 2.0 and 3.0) has been disabled, you need to enable it.
- This product may not perform properly when any of the following functions are used.
  Activating the application with Windows® compatible mode
  - Simplified user switch-over
  - Remote desktop
  - Font sizes other than small font sizes (Advanced setting of Display Properties)
  - . DPI setting other than 100%
- The size of text and other items on the screen is other than 100% (96 DPI,

- For details, refer to the following manual.
- MELSOFT MT Works2 Setup Guidance
- The multi-display is set

- (set the size of text and illustration other than [smaller-100%])
- Windows XP Mode
- Windows Touch or Touch
- Modern UI
- . Client Hyper-V
- Tablet mode
- Virtual Desktops
- Unified Write Filter
- Text cursor indicator
- · In the following cases, the screen of this product may not work properly
  - 9pt, etc.).

  - The resolution of the screen is changed in operation
- Use the product as a standard user or an administrator for Windows® 10 and Windows® 11.
- Also, you should have the administrator privilege to link with SoftGOT. If the Windows firewall setting is enabled, the "Find Module function" and "Direct connection
- function" may not operate correctly. Disable the Windows firewall setting

## Installation

### ■ Confirm before installation

- · Log on to the personal computer as an administrator.
- Close all the applications running under Microsoft<sup>®</sup> Windows<sup>®</sup> Operating System before installation. If the product is installed while other applications are running, it may not operate normally.
- · Install this product to a folder to which the administrator authority is given. The default installation folder is recommended to enhance the security
- 1. Insert the MELSOFT MT Works2 DVD to the DVD drive.
- Double-click the "setup.exe" on the DVD
- 2. Select or enter the necessary information by following the on-screen instructions. (Note-1) (Note-1): Product ID is written on the "License certificate" included with the product. Enter the 12-digit number divided into 3 and 9 digits.

## Packing List

| Model name                                  | Product name                              | Quantity   |
|---------------------------------------------|-------------------------------------------|------------|
| SW1DND-MTW2-E                               | MELSOFT MT Works2 DVD                     | 1          |
| (English version package)                   | Installation Instructions (This document) | 1          |
| (Standard license product)                  | End-user software license agreement       | 1          |
|                                             | Software registration notice              | 1          |
|                                             | License certificate                       | 1          |
| SW1DND-MTW2-EA<br>(English version package) | MELSOFT MT Works2 DVD                     | 1          |
| (English version package)                   | Installation Instructions (This document) | 1          |
| (Volume license product)                    | End-user software license agreement       | 1          |
|                                             | Software registration notice              | 1          |
|                                             | License certificate                       | n (Note-1) |
| SW1DND-MTW2-EC                              | MELSOFT MT Works2 DVD                     | 1          |
| (English version package)                   | Installation Instructions (This document) | 1          |
| (Site license product)                      | End-user software license agreement       | 1          |
|                                             | Software registration notice              | 1          |
|                                             | License certificate                       | 1          |

(Note-1): Number of licenses

#### Acknowledgements

- We do not guarantee those commercially available Microsoft® Windows® Operating System products that are introduced in this manual.
- This software's copyright is owned by Mitsubishi Electric Corporation.
- · This product (including manual) can be used under the Software License Agreement only
- We do not take any responsibilities for the consequences of operating this product (including manual).

## Uninstallation

Uninstall MELSOFT MT Works2 from the control panel of Windows®.

## Installation of USB/SSCNET driver

In order to communicate with a CPU module via USB/SSCNET a USB/SSCNET driver needs to be installed

For a USB/SSCNET driver installation procedure, refer to the following manual. MELSOFT MT Works2 Setup Guidance

Microsoft and Windows are registered trademarks or trademarks of Microsoft Corporation in the United States, Japan and/or other countries.

Intel, Pentium and Celeron are registered trademarks or trademarks of Intel Corporation in the United States and/or other countries.

Generally, the names like company names, system names and product names mentioned herein are registered trademarks or trademarks of their respective owners. The trademark symbols  $(\mathsf{^{TM}}\,^{\otimes})$  mentioned herein may be unspecified.